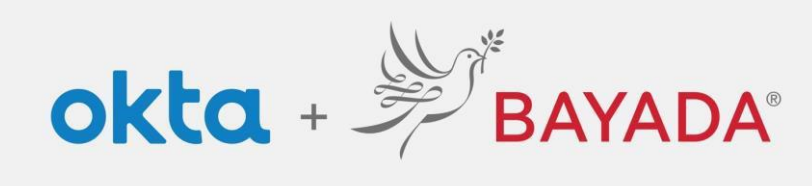

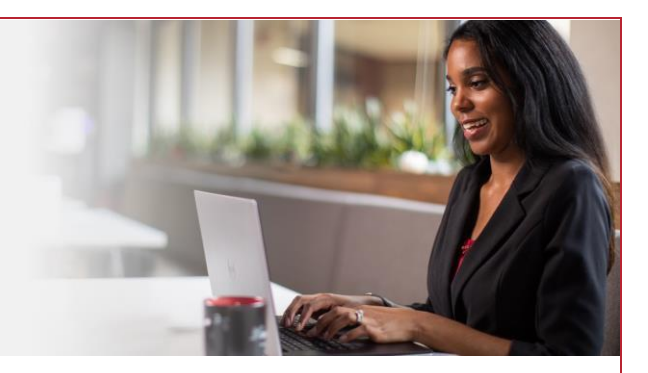

## Self-Service-Update Security Methods- Office

## Steps

- 1. Sign into your account at <u>bayada.okta.com.</u>
- 2. Click on your name in the upper right corner of the screen.
- 3. Click Settings
- 4. Click Edit Profile
- 5. Enter your Password
- 6. Verify your identity via the MFA challenge of your choice
- 7. Update Security Methods

## Okta Verify

- Click Set up another and follow the prompts
- Remove your old phone

## Phone

- · Click Set up another and follow the prompts
- Remove your old phone

Security Question

• Option to remove

Note: when making changes to your account, you will be prompted to authenticate via the methods you are currently enrolled in.

| Kathryn                              |                                                               |                                                   | ✓ Security Methods                                                                          |
|--------------------------------------|---------------------------------------------------------------|---------------------------------------------------|---------------------------------------------------------------------------------------------|
| BAYADA Preview                       | BAYADA                                                        | BAYADA                                            | Security methods help your account security when signing in to Okta and other applications. |
| Kathryn Depman<br>kdepman@bayada.com |                                                               |                                                   | Okta Verify Set up another                                                                  |
| Settings                             | ****                                                          |                                                   | iPhone (4)                                                                                  |
| Preferences<br>Recent Activity       | Verify with your password<br>② kdepman@bayada.com<br>Password | Get a push notification<br>(2) kdepman@bayada.com | Security Key or Biometric Authenticator                                                     |
| Sign out                             |                                                               |                                                   | Phone Set up another                                                                        |
|                                      | •                                                             | Push notification sent                            | +1 X000-0001                                                                                |
|                                      | Verlfy                                                        | Send push automatically                           | Security Question Remove                                                                    |
| 🖌 Edit Profile                       | Forgot password?                                              |                                                   |                                                                                             |
|                                      |                                                               |                                                   |                                                                                             |